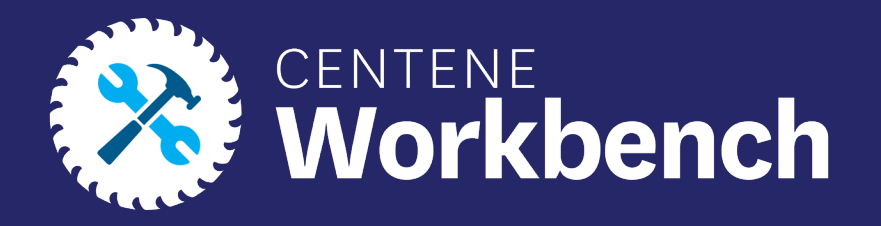

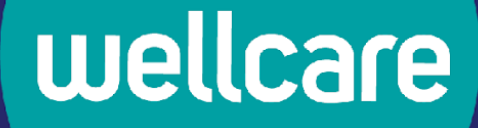

# Centene Workbench: Contract Re-Certification Process

**External Guide** 

Last Updated: EMT 07/07/2023

# Purpose of this Document

### With this guide, all brokers and agencies will be able to:

- Complete Contract Re-Certification in their Centene Workbench Portal.
- Steps will include verifying Demographic and Payment Information, Selling States, signing the 2024 Third-Party Marketing Entity (TPME) Agreement and W9.

**Please Note:** Licensed-Only Agents and Dual-Assignment Agents will not be prompted to update payment information.

• Print Contract and W-9 documents once completed

#### Icon Use:

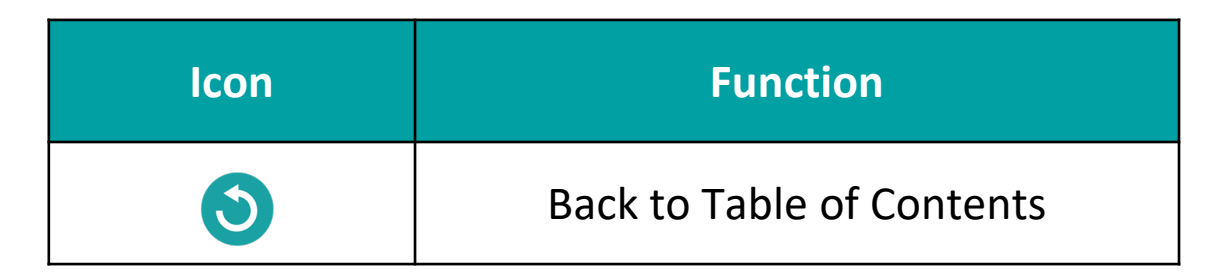

# **Table of Contents**

### Logging into Ping-One

**Verifying Notifications on Broker Portal** 

**Complete the Contract Re-certification Case** 

**Contract Re-Certification Completed** 

**NEW Enhancement Profile RTS Widget** 

## Logging into PingOne

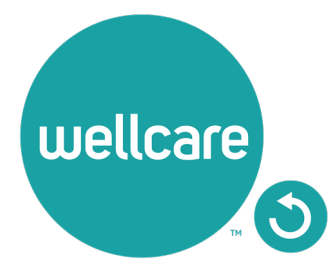

## Logging into PingOne

To access the Contract Re-Certification, please log into your Broker Portal, through your PingOne access in Centene Workbench.

**Note:** For assistance with accessing PingOne, please follow the link to the PingOne Guide.

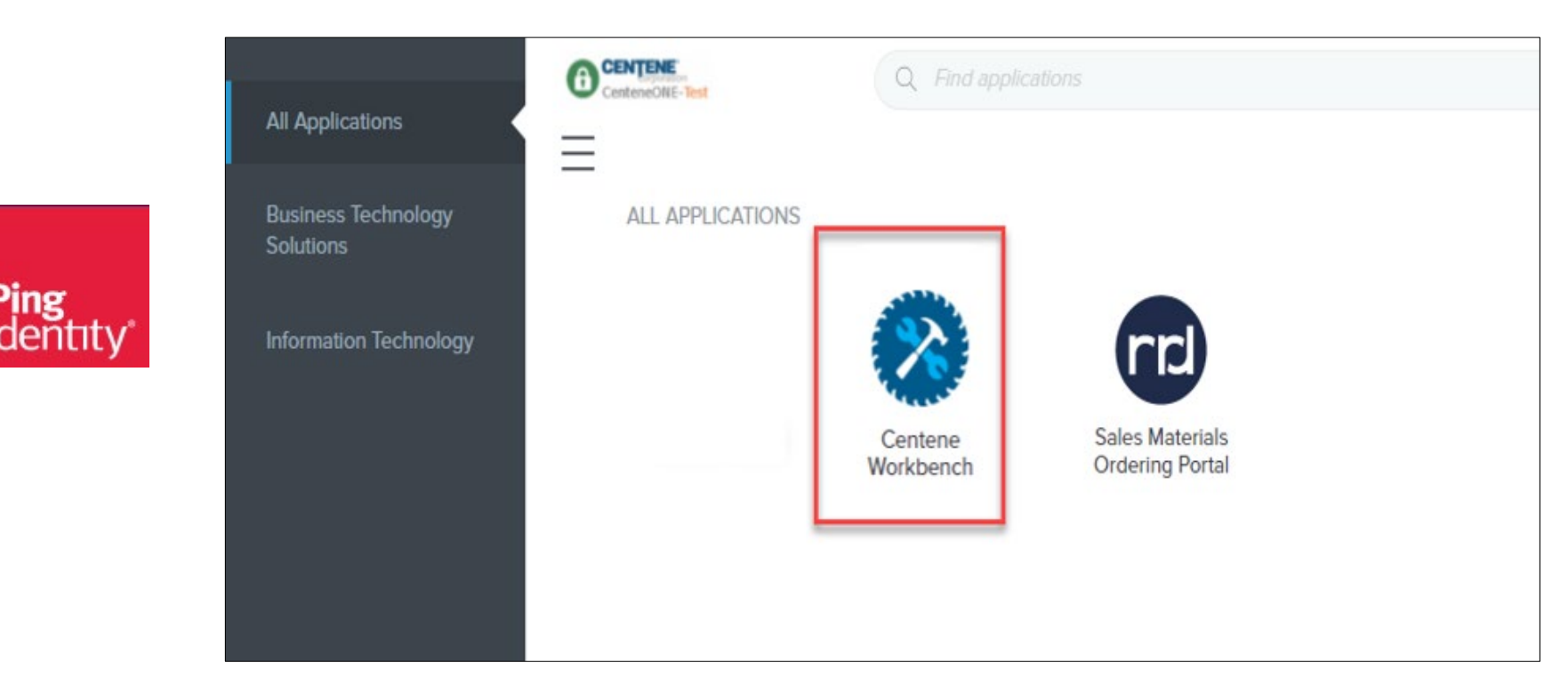

### **Verifying Notifications in Broker Portal**

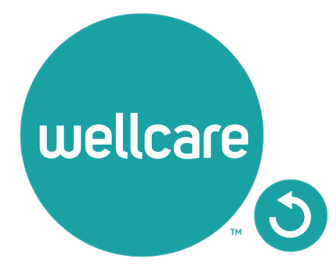

## Accessing My Certification Cases from Navigation Menu

- Access the Contract Re-Certification by selecting from the Navigation Menu:
- **Workbench** DASHBOARD **STATEMENTS** <sup>↑↓</sup> Name LOB Year Type Sales Level Affliated Agency/Team Submitted By Creation Date Status BOOK OF BUSINESS PAYMENT HISTOR Medicare Advantage 2024 Contract Recertification Broker Loader, File 06/29/2023 Created - New APPLICATION STATUS Showing 1 to 1 of 1 entries DOCUMENTS & RESOURCES FIRST PREVIOUS NEXT LAST MY CREDENTIALS Recertification My Certification Case: Manage My Licenses The 2024 Contract Recertification case is available for you to complete. You will be prompted to (1) verify Demographic, Payment Information, and Selling My Status & Credentials States and (2) sign the 2024 TPME Agreement and W9. MY ACCOUNT Please Note: Licensed Only brokers and Dual Assignment brokers will not be prompted to update payment information. SUPPORT TICKETS IMPORTANT! This is part of the annual certification requirements and must be completed by September 30, 2023 to avoid suspension from marketing / WORKFLOWS selling Wellcare products. CLOSE
- My Credentials > My Certification Cases > Start.

• You can view the status of the case on the right-hand side under **STATUS**.

### **Completing The Contract Re-Certification Case**

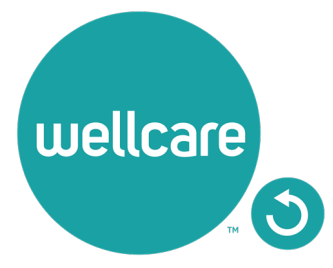

### **Completing The Contract Re-Certification**

- 1. Once logged into **Centene Workbench**, you will see the pending contract re-certification to complete.
- 2. Select Start.

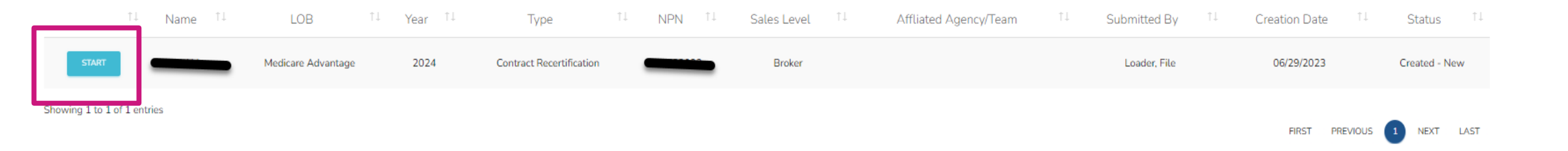

## Completing The Contract Re-Certification: Demographics

- 1. Select the **Demographics** tab under **My Certification Cases.**
- 2. Your Demographics information will automatically load in from your account profile.

**Note:** Name, Tax ID, NPN, Email, Business Address information is pulled from NIPR and cannot be edited.

- 3. Ensure to review and/or update the following information in your Demographics:
  - Mobile Number: Required
  - **Business Number:** Required
  - Marketing Number: Optional
  - Secondary Email: Optional
  - Shipping Address: Required

**Note:** Please do not use a PO Box for Shipping Address.

4. Select continue to move on to the Payment section.

| ertification Cases                   |              |                | <b>A</b> |  |
|--------------------------------------|--------------|----------------|----------|--|
| DEMOGRAPHICS                         | PAYMENT      | STATE LICENSES | SUBMIT   |  |
| Fields marked with an asterisk (*) a | re required. |                |          |  |
| Personal Information                 |              |                |          |  |
| First Name*                          |              |                |          |  |
| Middle Initial                       |              |                |          |  |
| Last Name*                           |              |                |          |  |
| SSN*                                 |              |                |          |  |
| NPN*                                 |              |                |          |  |
| DOB*                                 |              |                |          |  |
| Mobile Phone*                        |              |                |          |  |
| Business Phone*                      |              |                |          |  |
| Marketing Phone                      |              |                |          |  |
| Email*                               |              |                |          |  |
| Secondary Email                      |              |                |          |  |
| Job Title                            |              |                |          |  |

| ly Certification Cas       | ses          |         |                | *      | 2 |
|----------------------------|--------------|---------|----------------|--------|---|
| DEMOGRAPHICS               |              | PAYMENT | STATE LICENSES | SUBMIT |   |
| Shipping Address Inform    | nation       |         |                |        | ^ |
| Shipping Address Same as I | Residence? * | No      |                |        |   |
| Address 1*                 |              |         |                |        |   |
| Address 2                  |              |         |                |        |   |
| City*                      |              |         |                |        |   |
| State*                     |              |         | •              |        |   |
| Zip Code *                 |              |         |                |        |   |
| Broker Information         |              |         |                |        |   |
| Broker Type                | Field Broker |         |                |        |   |
|                            |              |         |                |        |   |

### Completing The Contract Re-Certification: Payment Direct and Downline Only Sub Type Payment Steps

- 1. Review your current payment information and update, as necessary.
  - Select **Yes** if you own an Agency and you wish to assign the Agency as the Payee.
  - Select **No** if you do not wish to declare the Agency as the Payee.

| ertification Cases                                                                                                    |                                                                                                    |                                                                                                    |                                                                             |                                                                                           |
|----------------------------------------------------------------------------------------------------|----------------------------------------------------------------------------------------------------|----------------------------------------------------------------------------------------------------|-----------------------------------------------------------------------------|-------------------------------------------------------------------------------------------|
| DEMOGRAPHICS                                                                                                    | PAYMENT                                                                                                    | STATE LICENSES                                                                                                    |                                                                             | SUBMIT                                                                                    |
| Fields marked with an asterisk (*) are rec                                                                                                    | quired.                                                                                                    |                                                                                                    |                                                                             |                                                                                           |
| Payee                                                                                                    |                                                                                                    |                                                                                                    |                                                                             |                                                                                           |
|                                                                                                    |                                                                                                    |                                                                                                    |                                                                             |                                                                                           |
| You are eligible to declare a private company,<br>also means that the 1090 tax form issued to<br>your declared company payee. If you chose to<br>will be in your name and SSN. You will be pro-                                                                        | that you legally represent or own, to b<br>you will be in the name and Tax ID of th<br>not declare a company as your payee,<br>empted to sign a W9 form with your inf                        | e your payee. This means that any m<br>his company. If you chose to declare a<br>then you will be the payee on record<br>formation. | oney earned is paid to the payee, you will be prore. This means that the 10 | he Tax ID of this company. I<br>repted to sign a W9 form fo<br>299 tax form issued to you |
| You are eligible to declare a private company,<br>also means that the 1099 tax form issued to<br>your declared company payee. If you chose to<br>will be in your name and SSN. You will be pro-<br>Do you want to declare a private company to                         | that you legally represent or own, to b<br>you will be in the name and Tax ID of th<br>not declare a company as your payee,<br>empted to sign a W9 form with your inf<br>b be your payee? *  | e your payee. This means that any m<br>his company. If you chose to declare a<br>then you will be the payee on record<br>formation. | oney earned is paid to the payee, you will be proc. This means that the 10  | he Tax ID of this company. I<br>mpted to sign a W9 form fo<br>299 tax form issued to you  |
| You are eligible to declare a private company,<br>also means that the 1099 tax form issued to :<br>your declared company payee. If you chose to<br>will be in your name and SSN. You will be pre<br>Do you want to declare a private company to<br>Banking Information | that you legally represent or own, to b<br>you will be in the name and Tax IID of th<br>not declare a company as your payee,<br>empted to sign a W9 form with your inf<br>o be your payee? * | e your payee. This means that any m<br>his company. If you chose to declare a<br>then you will be the payee on record<br>formation. | oney earned is paid to the payee, you will be proc. This means that the 10  | he Tax ID of this company. In<br>mpted to sign a W9 form fo<br>299 tax form insued to you |

**Note:** Declaring the Agency as a payee is not the same as an Assignment of Commissions. If you wish to update your AOC, this needs to be changed in the "My Hierarchy Info" section in Centene Workbench. If Agency is assigned as Payee, be advised that you must be listed as an Authorized Owner on the bank account.

### Completing The Contract Re-Certification : Payment Direct and Downline Only Sub Type Payment Steps

#### **Payee Entity Assignment:**

- If you selected Yes, provide the required payment information for this entity as well as a W9.
   Note: If you own an Agency and assign the Agency as your payee, your 1099 will be in the name of that entity.
- Once all information is provided, select **Continue.**

|                                                                                                    | Yes | W-9 Information         |                                                                                                    |   |
|----------------------------------------------------------------------------------------------------|-----|-------------------------|----------------------------------------------------------------------------------------------------|---|
| Do you want to declare a private company to be your payee? *                                                                                                    |     | Taxation Type *         | -                                                                                                    |   |
| As you declared "yes", you will need to provide additional information regarding your payee in the section below.<br>The information you enter below will be used to electronically generate a IRS W-9 Form. |     |                         | I declare that I am legally authorized to execute contracts and agreements on behall<br>of myself or the legal entity I represent. • |   |
| Business Entity Information                                                                                                    |     | Banking Information     |                                                                                                    |   |
| Taxpayer ID Number•                                                                                                    | -   | Payment Method          | ACH (Direct Deposit)                                                                                                    |   |
| Business Name DBA*                                                                                                    | -   | Account Type *          | Checking                                                                                                    |   |
| Business Address *                                                                                                    | -   | [?] Account Number: *   |                                                                                                    | • |
| Business City •                                                                                                    | -   | Verify Account Number * |                                                                                                    | • |
| Business State *                                                                                                    |     | [?] Routing Number: *   |                                                                                                    |   |
| Business Zip •                                                                                                    | _   | Financial Institution * |                                                                                                    |   |
|                                                                                                    |     |                         | CONTINUE                                                                                                    |   |

### Completing The Contract Re-Certification : Payment Direct and Downline Only Sub Type Payment Steps

#### No Payee Entity Assignment:

- If you selected No, provide the required payment information for yourself.
- Once all information is provided, select **Continue.**

| ACH (Direct Deposit) |                                          |
|----------------------|------------------------------------------|
| Checking             |                                          |
| •••••                | 0                                        |
| •••••                | 0                                        |
| 104913912            |                                          |
| PINNACLE BANK        |                                          |
|                      | ACH (Direct Deposit)<br>Checking<br><br> |

### Completing The Contract Re-Certification : Payment Licensed-Only Agent and Dual-Assignment Sub Type Payment Steps

- For the abovementioned Sub Types, commissions are assigned to the Upline, and no payment information is required.
- No actions are required during this step. Select **Continue.**

| Fields marked with an asterisk (*) are required.                                                                      |
|----------------------------------------------------------------------------------------------------|
| Banking Information                                                                                                   |
| Based on your current sub-type, no additional data is needed within this section. Please click "Continue" to proceed. |
|                                                                                                    |
|                                                                                                    |
|                                                                                                    |
|                                                                                                    |
| CONTINUE                                                                                                    |
|                                                                                                    |

### Completing The Contract Re-Certification : State Licenses

- 1. Review your current selected selling states.
- 2. You can also select additional licenses that you wish to market and sell Wellcare products for.
- 3. Once license section has been reviewed, select Continue.

| ME - Maine     | WI - Wisconsin     |
|----------------|--------------------|
| MI - Michigan  | WV - West Virginia |
| MN - Minnesota | WY - Wyoming       |
|                | CONTINUE           |

### **Completing The Contract Re-Certification: Submit**

 Prior to submitting this Contract-Recertification case, you will be able to review the 2024 Third-Party Marketing Entity (TPME) Medicare Agreement (including summary of changes) and your W9.

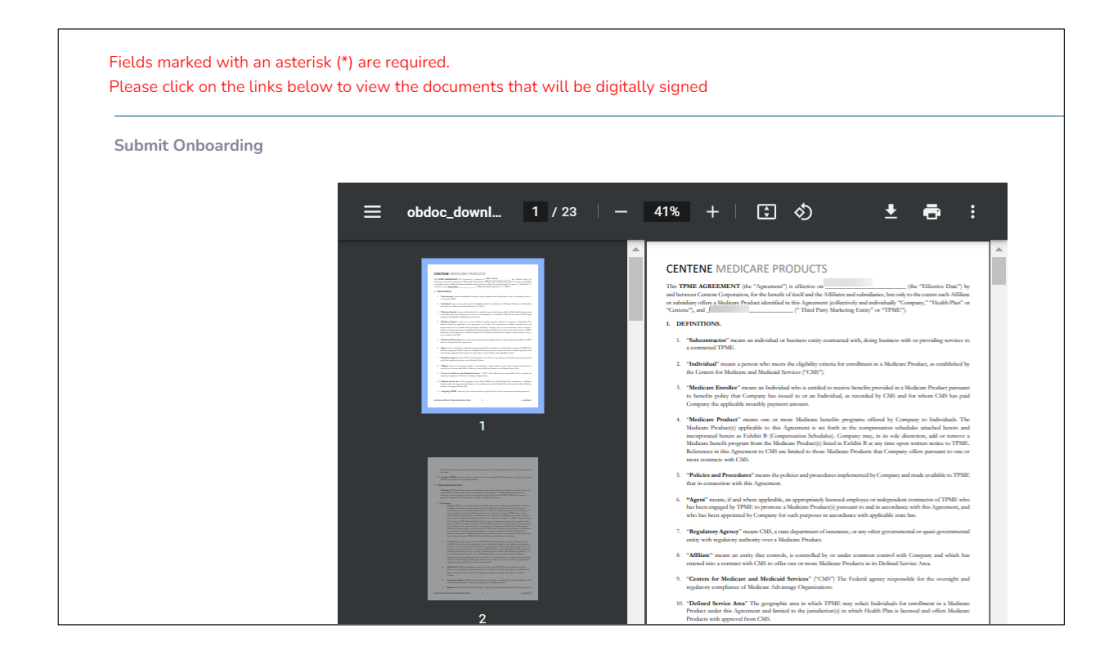

2. To submit your Contract Re-Certification case, review and acknowledge the statements below. Use the open space to complete your signature, and then select **Submit**.

| I have read and                 | d agree to the terms and conditions of the contract                                                                                                    |
|---------------------------------|----------------------------------------------------------------------------------------------------|
| I understand th application, an | hat m submission of this application means that I have read and understand the cor<br>I d tha I confirm that the information I have provided is accurate. |
| Date *                          | 06/30/2023                                                                                                    |
|                                 |                                                                                                    |
| IP Address *                    |                                                                                                    |
| IP Address * Please sign your   | name in the space below.                                                                                                    |
| IP Address * Please sign your   | name in the space below.                                                                                                    |
| IP Address *                    | name in the space below.                                                                                                    |

CLEAR

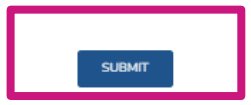

### **Contract Re-Certification Completed**

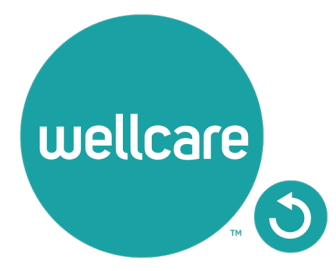

### **Contract Re-Certification Completed**

Once you have successfully submitted your Contract Re-Certification case, you will receive the following message regarding next steps. You will also be given the ability to download the Third-Party Marketing Entity (TPME) Agreement and W9. (These documents are also located in the broker profile under the Documents & Resources tab.)

**Note:** If you are Re-Certifying as an Agency, please ensure your Principal completes the Contract Re-Certification process as well.

 Thank you for completing your contract as part of the 2024 Annual Certification Requirement.

 Below is a copy of your signed contract and W9. Please download and/or print a copy for your records. These document will also be stored in your portal under Documents & Resources - My Documents.

 If you have not done so already, please ensure to complete the 2024 Annual Certification training prior to September 30, 2023 to ensure to avoid suspension from marketing and selling Wellcare products.

 Download Contract

 Download W-9

 Enail

 NPN

### 2024 NEW Profile Enhancement- Ready To Sell Widget

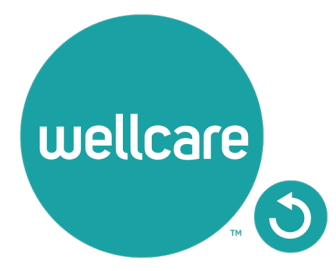

### 2024 NEW Profile Enhancement- Ready To Sell Widget

#### **INDIVIDUAL BROKER VIEW**

If you are viewing as a Broker without a direct reporting downline, the Ready To Sell Profile widget will give you a view of your current status, as well as display when you are fully Ready To Sell per the completed requirements.

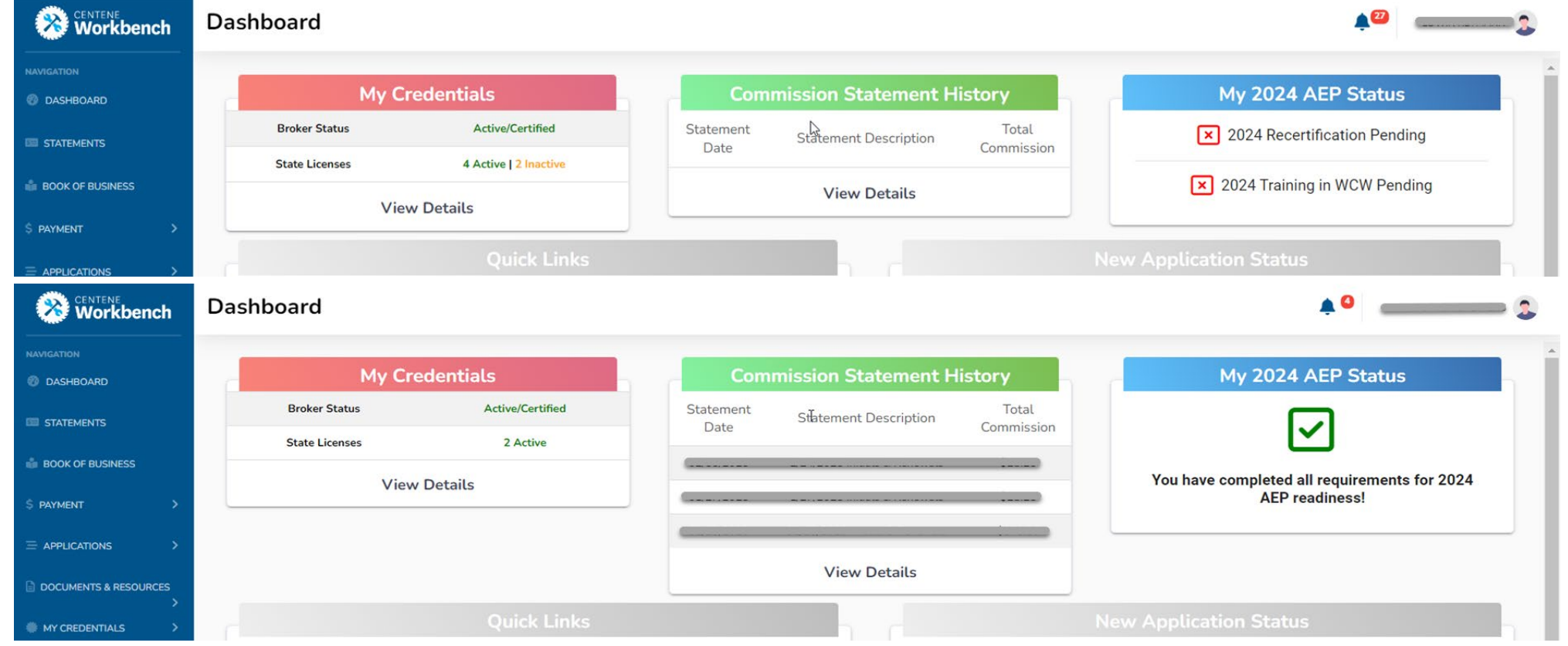

### 2024 NEW Profile Enhancement- Ready To Sell Widget

#### **AGENCY VIEW**

If you are viewing as an Agency, the Ready To Sell profile widget will give you a view of your downline so you are able to see everyone's Ready To Sell Status. To view the downline, click the "View Details" button located in the widget window.

| Workbench                 | Broker Credentials |                        |                       |                                                                                                    | <b>∳</b> ®                     |                         |                          |
|---------------------------|--------------------|------------------------|-----------------------|----------------------------------------------------------------------------------------------------|--------------------------------|-------------------------|--------------------------|
| NAVIGATION                | My Cr              | edentials              | My 20                 | 024 AEP Status                                                                                                    | My Downline's                  | 2024 AEP Statu          | s                        |
| I STATEMENTS              | Broker Status      | Active/Certified       |                       |                                                                                                    | 2024 AEP Read                  | ly Brokers              | 2                        |
| BOOK OF BUSINESS          | State Licenses     | 4 Active               | Your agency and       | principal have completed all                                                                                                    | 2024 AEP Incomp                | Details                 | 1                        |
| \$ PAYMENT >              | Viev               | Detaits                | requirements          | s for 2024 AEP readiness!                                                                                                    | View                           | Detaits                 |                          |
| $\equiv$ applications $>$ |                    | Ouick Links            |                       |                                                                                                    | New Application Status         |                         |                          |
| Workbench                 | Broker Credentials |                        |                       |                                                                                                    | <b>≜</b> <sup>€3</sup>         |                         |                          |
|                           | Broker NPN         |                        |                       | Broker Name                                                                                                    |                                |                         |                          |
|                           |                    |                        |                       | SEARCH                                                                                                    |                                |                         |                          |
| BOOK OF BUSINESS          |                    | DOWNLOAD BROKER STATUS | DOWNLOAD LICENSE INFO | NLOAD TRAINING INFO DOWNLOAD CONTRACT                                                                                                    | INFO DOWNLOAD APPOINTMENT INFO | Search:                 |                          |
|                           | τi                 | Broker Name †          | Broker Type           | Broker NPN                                                                                                    | Broker Status                  | 2024 AEP<br>↑↓ Status ↑ | License<br>↓ Status ↑↓   |
| X MY DOWNLINE BROKERS >   | View Details       |                        | Field Broker          | (man a second second se | Active/Certified               | Ready                   | 3 Active   0<br>Expired  |
| DOCUMENTS & RESOURCES     | View Details       |                        | Field Broker          |                                                                                                    | Active/Certified               | Ready                   | 15 Active  <br>0 Expired |
| MY CREDENTIALS            | View Details       |                        | Field Broker          |                                                                                                    | Active/Certified               | Incomplete              | 9 Active   0<br>Expired  |

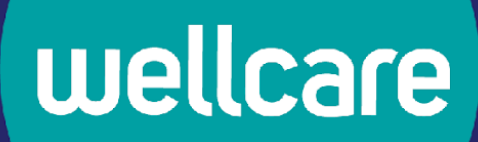

## **Questions?**

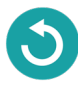